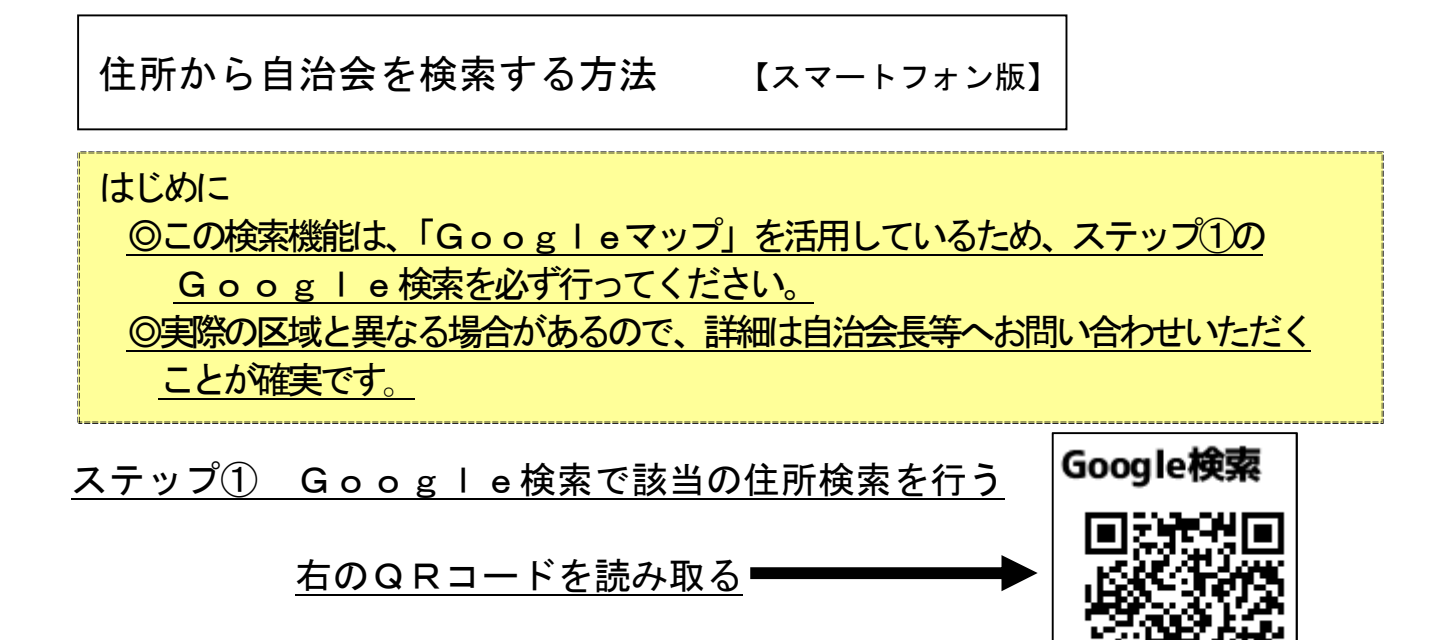

例:住所が「相模原市中央区中央 2-11-15」の場合

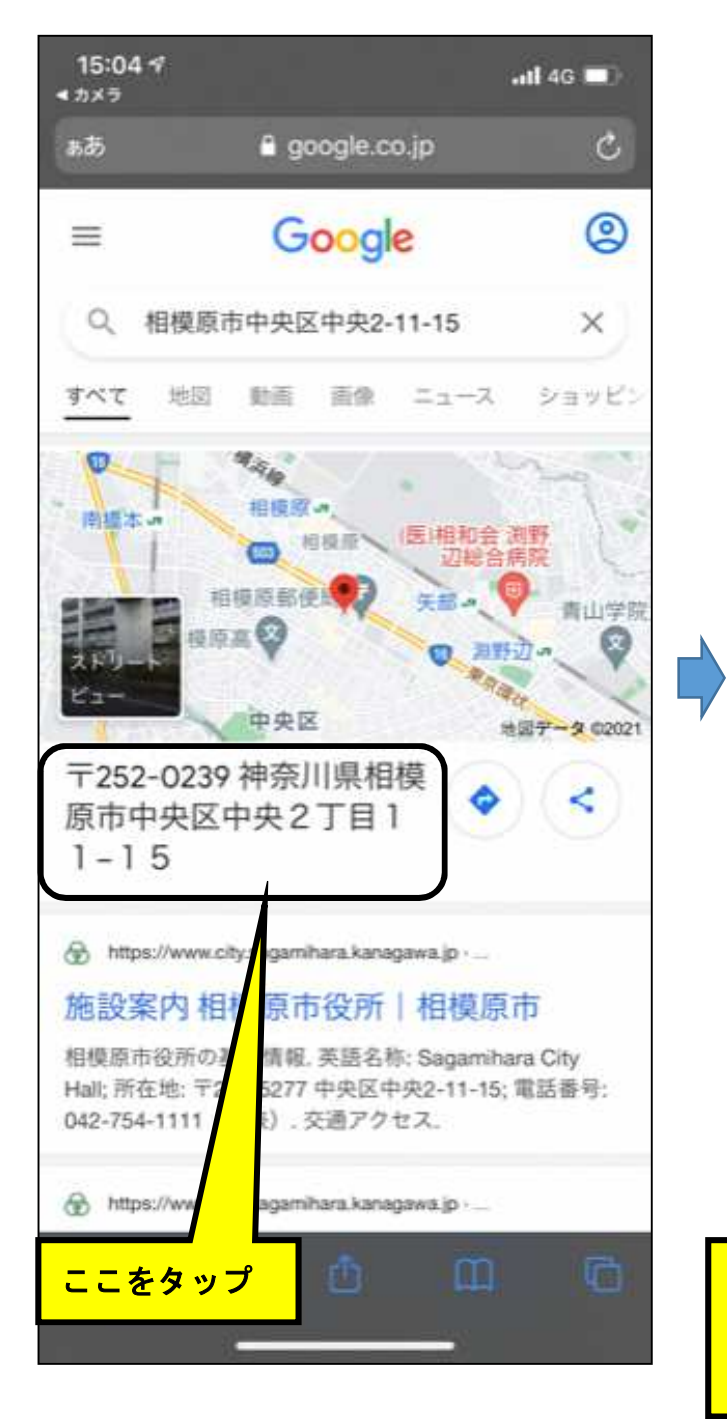

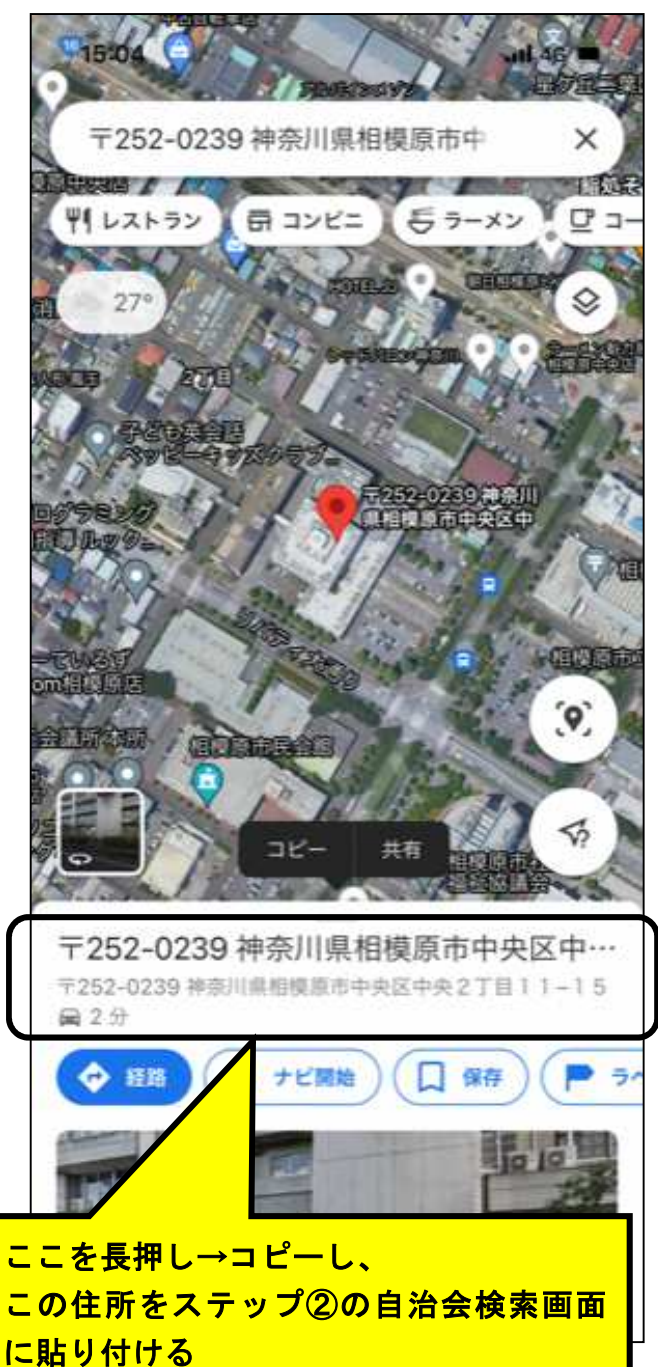

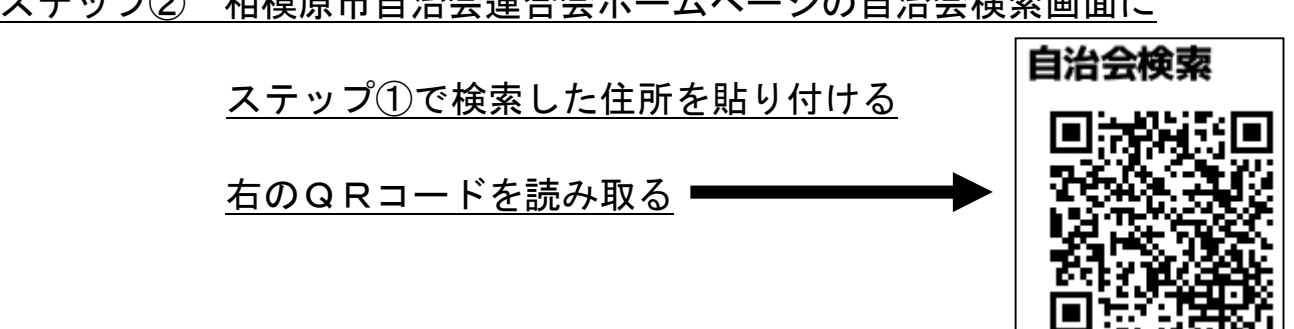

| 10:52                                                              |    | 15:13                   |                                                                    | all 46 🔳                   |
|--------------------------------------------------------------------|----|-------------------------|--------------------------------------------------------------------|----------------------------|
| で正確に入力してくたさい。<br>が表示されない場合があります                                    |    | • م <del>ب</del> ه • ال |                                                                    | -Am                        |
| ※自動で住所が入ります                                                        |    | あなたの住ま                  | いの自治会はどこ                                                           | <mark>?</mark><br>先がわかります。 |
| 〒252-0239 神奈川県相模原市中央区中<br>記入例:相模原市中央区富士見6丁百6-<br>(※Googleマップが 気時の住 |    | <b>•</b>                | <b>R</b> 40 🕏                                                      | <b>Q</b>                   |
| てください。)                                                            |    | i i i                   | <ul> <li>入力された住所は</li> <li>中央地区連合会</li> <li>中央二丁目 自治会です</li> </ul> |                            |
| <ul> <li>次へ進む</li> </ul>                                           |    |                         | 会長氏名:                                                              |                            |
|                                                                    |    | 中央地区自治                  | <sub>こ連絡先</sub><br>治会連合会(中央                                        | 公民館内)                      |
| ここにステップ①で検索した住所を貼り付ける                                              | 5. | 042-758-                | 0130又は本庁地                                                          | 域まちづく                      |
| ※「郵便番号」「神奈川県」を削除せずにそのま                                             | ま  | りセンタ                    | -TEL042-70                                                         | 7-7049                     |
| 貼り付けてください。                                                         |    | 256                     | までお問い合わせくだ                                                         | さい。                        |
|                                                                    |    |                         |                                                                    |                            |
|                                                                    |    |                         |                                                                    |                            |
|                                                                    |    |                         |                                                                    |                            |

ステップ② 相模原市自治会連合会ホームページの自治会検索画面に